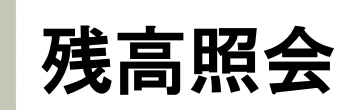

# ►►► 1.1 残高を確認する方法

上部に配置されている口座情報メニューよりご確認いただけます。

| <b>⇔東洋証券</b> | 営業店は取らしロ産<br>口産番号: 456-123456 東洋 太郎 さま       | <ul> <li>● お問い合わせ ログアウト</li> <li>         新回口グ・イノ日時: 2014/03/03 09:23     </li> </ul> |
|--------------|----------------------------------------------|---------------------------------------------------------------------------------------|
|              | 18<br>18<br>18<br>18<br>18<br>18<br>18<br>18 |                                                                                       |

## ▶▶▶ 1.2 残高照会画面

下記の画面が表示されます。

| トップ 口座領解 お手続き 電子書面                                                                                                    |                       |
|----------------------------------------------------------------------------------------------------|-----------------------|
| • <del>我為紹会</del> I 口座情報 - 残高概会 -                                                                                                 |                       |
| <ul> <li> <u>お取引目標</u><br/><u>お取引目標</u><br/><u>所容・お預り金</u><br/><u>外質預り金</u></li></ul>                                             |                       |
| <ul> <li></li></ul>                                                                                                    |                       |
| ● <u>NSA口症情報</u><br>●国内投资信託(常投型) ● <u>中国情式</u> ● <u>子の他外国情式</u> ● <u>外国情英</u> ● <u>外質建でMMF</u> ● <u>分</u>                         | 国投资信托                 |
| NSACI度お取引目標         お預り解高合計 2014年02月28日現在         評価額合計 10                                                                        | 01,549,513 <b>F</b> ] |
| ●操作方法の<br>マニュアルはこちら  □ I MF8F・お預り金子定務高                                                                                            |                       |
| • · · · · NISA                                                                                                    | 9,202,313円            |
| *本日の務高は 39                                                                                                    | (202,313円です。          |
|                                                                                                    |                       |
| マイナンバーの         鈴柄名         口度         数量         時価円)         時価           ジ柄名         口度         数量         平均取得単価(円)         評 | 副評価額(円)<br>「価調益(円)    |
| 金融所得課税<br>一体化<br>トヨ交自(7200) NSA 100 5,512<br>4,375.09                                                                             | 551,200<br>+113,691   |
| 東洋証券(8614) NSA 1,000 320<br>26039                                                                                                 | 320,000<br>+59,01 0   |
| ▲ 時価および評価額は原則として約営業日のもの 評価額合計                                                                                                    | 871,200円              |
| です 評価損益合計(円)                                                                                                    | +172,701              |
| • <u>*</u>                                                                                                    | ジの先頭へ戻る               |
|                                                                                                    |                       |

## ▶▶▶ 1.3 画面の見方について

残高照会画面は、保有しております商品別にご確認いただくことができます。

| 残高昭会     | <u>MRF・お預り金</u>                      | 外貨預り金                 | 建工一覧                        |                 |             |
|----------|--------------------------------------|-----------------------|-----------------------------|-----------------|-------------|
|          | <u>株式るいとう</u> <ul> <li>国内</li> </ul> | 転換社債 ■ 国内             | <u>債券</u> ■ 国内投资            | <u>言託(→ 般型)</u> | 国内投资信託(累投型) |
| □ 中国株式 □ | その他外国株式 🔹                            | <u>外国債券</u> <u>外貨</u> | <u> 建てMMF</u> <u>回 外国</u> 技 | <u>资信託</u>      |             |

**お預り残高合計** 2014年03月03日現在 評価額合計 79,181,429円

MRF・お預し金予定残高

| 予定残高 |         | 四             |
|------|---------|---------------|
|      | ※本日の残高は | <b>0</b> 円です。 |

■ <u>各通貨の詳細</u>

| 外貨お預り金予定残高

| 予定残高 | 15,064円 |
|------|---------|
|------|---------|

国内株式

| 銘柄名                       | 口座 | 数重    | :      | 時価<br>平均取得 | (円)<br>単価(円)           | 時価評価額(円)<br>評価損益(円)       |
|---------------------------|----|-------|--------|------------|------------------------|---------------------------|
| イーサポート(2493)              | 特定 |       | 7,545  |            | 2,393                  | 18,055,185                |
| (保管分)                     |    |       | 300    |            |                        |                           |
| (代用担保分)                   |    |       | 7,245  |            |                        |                           |
| M~FB(3843)                | 特定 |       | 37,600 |            | 1,130<br><u>702.00</u> | 42,488,000<br>+16,092,800 |
| (保管分)                     |    |       | 34,900 |            |                        |                           |
| (代用担保分)                   |    |       | 2,700  |            |                        |                           |
| 🛕 時価および評価額は原則として前営業日のものです |    | 評価額合調 | it     |            | 60,543,185円            |                           |
|                           |    |       | 評価損益。  | 含計(円)      | -                      | +16,092,800               |

◎ <u>ページの先頭へ戻る</u>

#### 国内投資信託(一般型)

| ファンド名               | 口座        | 数量 時価(<br>(□数) 平均取得) |  | 時価(円)<br>均取得単価(円)          | 時価評価額(円)<br>評価損益(円) |
|---------------------|-----------|----------------------|--|----------------------------|---------------------|
| 三井住友・中国A株・香港株オープン   | 特定        | 700,000 10,          |  | 10,000<br><u>10,042.00</u> | 700,000<br>-2,940   |
| 🛕 時価および評価額は原則として前営業 | 評価額合計     |                      |  | 700,000円                   |                     |
|                     | 評価損益合計(円) |                      |  | -2,940                     |                     |

▶ 特定口座申込済みのお客さまは、取得価額を確認することができます。

銘柄明細の「平均取得単価(円)」欄の金額をクリックすると確認することができます。

| 銘柄名           | 回座      | 数量     | :      | 時価<br>平均取得: | (円)<br>単価(円)    | 時価評価額(円)<br>評価損益(円)     |
|---------------|---------|--------|--------|-------------|-----------------|-------------------------|
| イーサポート(2493)  | 特定      |        | 7,545  |             | 2,393           | 18,055,18               |
| (保管分)         |         |        | 300    |             |                 |                         |
| (代用担保分)       |         |        | 7,245  |             |                 |                         |
| M−FB(3843)    | 特定      |        | 37,600 |             | 1,130<br>702.00 | 42,488,00<br>+16,092,80 |
| (保管分)         |         |        | 34,900 |             |                 |                         |
| (代用担保分)       |         |        | 2,700  |             |                 |                         |
| 🛕 時価および評価額は原則 | りとして前営業 | 日のものです | 評価額合計  |             |                 | 60,543,185F             |
|               |         |        | 評価損益合  | 計(円)        |                 | +16,092,80              |

### ■□座情報-取得価額状況-

#### M-FB(3843)

| Bio 2 1 14 프 Pul | 約定日      | 100 /导 /莱 /西    | ** -                                  | 100 /导/东西安 =+       | 요 :+ ※ 욕   | 亚树顶得普洱                                  |  |
|------------------|----------|-----------------|---------------------------------------|---------------------|------------|-----------------------------------------|--|
| 42,014,00        | 受渡日      | 시자 177 NUL 1819 | <u> </u>                              | AX 157 IW 89.55 6 1 |            | 1 ************************************* |  |
| 留付               | 09/10/22 | 9 955 765       | 266 6                                 | 9 955 765           | 5          | 451,153.00                              |  |
| AU.              | 09/10/27 | 2,200,700       | , , , , , , , , , , , , , , , , , , , | 2,200,700           |            |                                         |  |
| 安侍               | 09/10/22 | 450 160         | 1                                     | 0 707 00 7          | -          | 451 201 17                              |  |
| AU.              | 09/10/27 | 402,102         |                                       | 2,707,327           |            | 401,321.17                              |  |
| 留付               | 09/10/27 | 919 096 0       | 2626.012                              | 8                   | 453,251.63 |                                         |  |
| AU.              | 09/11/02 | 010,000         | 2 3,020,013                           |                     |            |                                         |  |
|                  |          |                 | 省                                     | 略                   |            |                                         |  |
| 売却               | 12/05/30 | _               | -900                                  | 27,167,400          | 38,700     | 702.00                                  |  |
|                  | 12/06/04 |                 |                                       |                     |            |                                         |  |
| 売却               | 12/05/30 | _               | 900                                   | -900 26.535.600     | 37.800     | 702.00                                  |  |
|                  | 12/06/04 |                 |                                       |                     |            |                                         |  |
| 売却               | 12/05/30 | _               | 200                                   | 26 395 200          | 37.600     | 702.00                                  |  |
| 5 E M-           | 12/06/04 |                 |                                       |                     |            |                                         |  |

残高照会に戻る

## ▶▶▶ 1.4 MRF·お預り金を確認したい場合

「MRF・お預り金」タブをクリックしてください。

| ■ 残高限会              | ┃□座情報 - 残高照会 -                              |
|---------------------|---------------------------------------------|
| ■ <u>お取引履歴</u>      |                                             |
| ■ <u>特定口座情報</u>     | ■国内株式 ■株式子 国内転換社債 ■国内債券 ■国内投資信託(一般型)        |
| ■ <u>NISA口座情報</u>   | ■国内经济行 式 ■ 子の他从国株式 ■ 从国体类 ■ 从货建了№№ ■ 外国投资信託 |
| ■ <u>NSA口座お取引履歴</u> | <u>残高照会 MRF・お預り金 外貨預り金 建玉一覧</u> 9,181,429円  |
|                     |                                             |

下記のような画面が表示されます。当日を含む5営業日先までの預り金状況などを確認することができます。

■口座情報 - 残高照会 MRF・お預り金 -

残高照会 MFF-お頂り金 外貨預り金

建玉一覧

#### 約定日当日中はお取引にかかる源泉数収税額がMRFお預り途子定残高に反映されませんのでご注意ください。

| 現在のMFF-お預り金残高 | 評価額合計 0円 |
|---------------|----------|
|---------------|----------|

| 区分        | 数重 | 時価評価額(円) |
|-----------|----|----------|
| 日興MRF(→般) | 0  | 0        |
| お預り金      | -  | 0        |

#### |本日以降のMRF お預り金 買付可能額

| 日付                         | ∞月∞日(月) | 03月04日(火) | 03月05日(水) | 03月06日(木) | 03月07日(金) |  |  |
|----------------------------|---------|-----------|-----------|-----------|-----------|--|--|
| MRF・お預り金                   | 0FJ     | 0FJ       | 0FJ       | 여명        | 吗         |  |  |
| MRF-お預り金の最終予定残高         0円 |         |           |           |           |           |  |  |

| 信用保証金 | 360,000円(03月03日) |
|-------|------------------|
| 委託証拠金 | 0円(03月03日)       |

## 1.5 外貨預り金を確認したい場合

「外貨預り金」タブをクリックしてください。

| • 残余居会           | ┃□座情報 - 残高照会 -                                     |  |  |  |  |  |  |  |
|------------------|----------------------------------------------------|--|--|--|--|--|--|--|
| お取引用度            | 現在記会 MFF・お預り金 外貨預り金 連五一覧                           |  |  |  |  |  |  |  |
| ■ <u>特定口座情報</u>  | ■国内推式 ● 推式引いとう 社信 ● 国内信券 ● 国内投資信託(一般型)             |  |  |  |  |  |  |  |
| ■ <u>NSA口座情報</u> | ■国内投资信託(9) ■ その他外国推式 ■ 外国信誉 ■ 外貨建ていMF ■ 外国投资信託     |  |  |  |  |  |  |  |
| NSAD産お取引履歴       | <u>残高照会</u> <u>MRF・お預り金</u> 外貨預り金 建玉一覧 79,181,429円 |  |  |  |  |  |  |  |

下記のような画面が表示されます。当日を含む5営業日先までの外貨預り金状況を確認することができます。

| ■口座情報 - 残高照会 外貨預り金 -        |                 |       |             |  |  |  |
|-----------------------------|-----------------|-------|-------------|--|--|--|
| 残高照会                        | <u>MRF・お預り金</u> | 外貨預り金 | <u>建玉→覧</u> |  |  |  |
| お客さまの外貨預り金子定残高の明細は以下のとおりです。 |                 |       |             |  |  |  |
|                             |                 |       |             |  |  |  |

#### ┃ 外貨預J金予定残高明細

| 日付         | 03月03日(月) | 03月04日(火) | 03月05日(水) | 03月06日(木) | 03月07日(金) | 評価レート |
|------------|-----------|-----------|-----------|-----------|-----------|-------|
| 香港ドル (HKD) | 950.46    | 950.46    | 950.46    | 950.46    | 950.46    | 15.85 |

意式ご 🔺

• 評価レートは当社が定める前営業日時点の為替レートを表示しております。

評価レートは、前日の当社が定める基準為替レートが表示されています。

1

1

#### 1.6 信用建玉を確認したい場合

「建玉一覧」タブをクリックしてください。

| " 残高調会               | ↓□座情報 - 残高照会 - |                      |                 |              |              |    |  |
|----------------------|----------------|----------------------|-----------------|--------------|--------------|----|--|
| ■ <u>お取引扇歴</u>       | 現高顯会           | MFF・お預り金             | <u>外貨預り金</u> 建玉 | 一覧           |              |    |  |
| ■ 持定口座情報             | ●国内推式 ●持       | 生式るいとう 🔹 国内転         | 热计住 适誉          | ■ 国内投资信託(一般  | <u>型)</u>    |    |  |
| <sup>■</sup> NSAT座情報 | ■ 国内投资信託(      | ( <u>果投型)</u> ●中国*** | 法批              | ● 外国信券 ● 外貨建 | CMME ● 外国投资信 | đ£ |  |
| NSAD座お取引扇座           | お預り勝高に         | 残高照会                 | <u>MRF・お預り金</u> | 外貨預り金        | 建玉→覧         | ۳  |  |

▶ 下記のような画面が表示されます。信用建玉一覧状況を確認することができます。

| □□座情報-信用取引建玉一覧- |           |       |      |  |  |  |
|-----------------|-----------|-------|------|--|--|--|
| 建立昭全            | MRF• お預月冬 | 从货销月全 | みてった |  |  |  |

現在表示されている建玉一覧の情報は、2014年02月28日値洗後時点の情報です。 なお、時価および評価損益の計算は前日時価を用いております。

| 取引区分 | 建玉金額(円)    | 評価損益(円)    |
|------|------------|------------|
| 売建玉  | 25,046,400 | -1,229,685 |
| 買建玉  | 18,240,000 | -2,938,966 |
| 合計   | 43,286,400 | -4,168,651 |

### | 信用建玉一覧

| 14件中 <b>1-14表示</b> |    |          |        |                  |            |                       | 1        |
|--------------------|----|----------|--------|------------------|------------|-----------------------|----------|
| コード /市場<br>銘柄名     | 売買 | 口座<br>区分 | 建玉数重   | 建値(円)<br>時価(円)   | 建玉金額(円)    | 評価損益(円)<br>諸経費(円)     | 建玉日      |
| 4183/東<br>三井化学     | 売  | 特定       | 50,000 | 239<br>244       | 11,950,000 | -342,110<br>92,110    | 13/07/05 |
| 5809/東<br>タツタ電線    |    | 特定       | 2,000  | 535<br>495       | 1,070,000  | 70,160<br>9,840       | 13/07/05 |
|                    | 売  | 特定       | 2,000  | 53 1<br>49 5     | 1,062,000  | 62,220<br>9,780       | 13/07/05 |
|                    | 1  |          |        | 省略               |            |                       |          |
|                    |    | 特定       | 200    | 1,669<br>1,879.5 | 333,800    | -46,374<br>4,274      | 13/07/05 |
| 7751/東<br>キヤノン     |    | 特定       | 2,000  | 3,600<br>3,127.5 | 7,200,000  | -1,078,412<br>133,412 | 13/04/11 |
|                    |    | 特定       | 3,000  | 3,680<br>3,127.5 | 11,040,000 | -1,860,554<br>203,054 | 13/04/15 |

14件中 1-14表示